### Buku Panduan Permohonan Surat Izin Praktik

 Mengakses aplikasi Pronakes (Perizin Online Tenaag Kesehatan). Aplikasi Pronakes dapat diakses dengan alamt URL : <u>http://perizinan.banyumaskab.go.id</u>, kemudian pilih icon Pronakes.

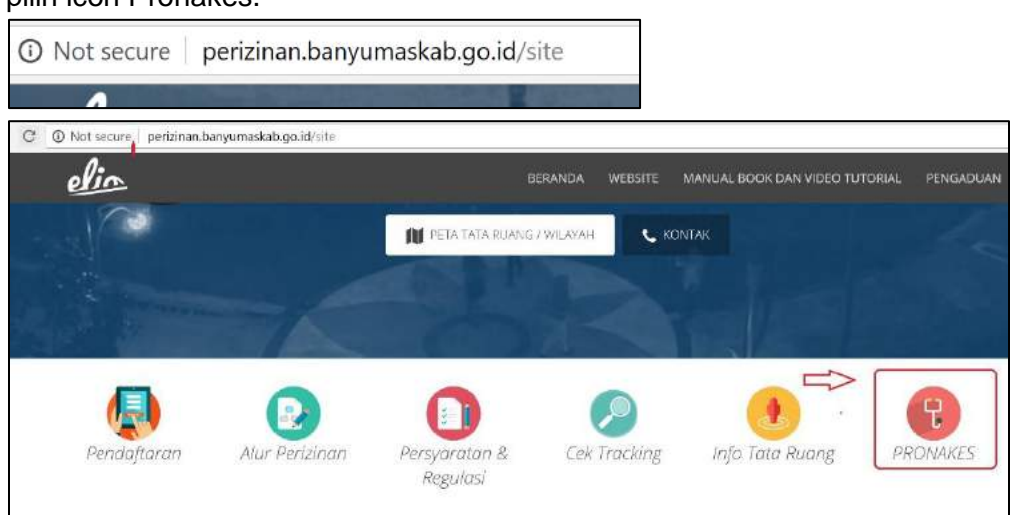

2. Melakukan Login Aplikasi.

Sebelum melakukan pendaftaran SIP, pemohon terlebih dahullu melakukan proses registrasi member aplikasi pronakes, kemudian mendapat username dan password dan aktifasi pada inbox email aktif anda yang sudah diisikan pada input data pendaftaran member aplikasi. Setelah itu dapat melakukan login aplikasi untuk melakukan pendaftaran SIP pada aplikasi Pronakes.

Untuk melakukan login isikan username dan password kemudian klik tombol login.

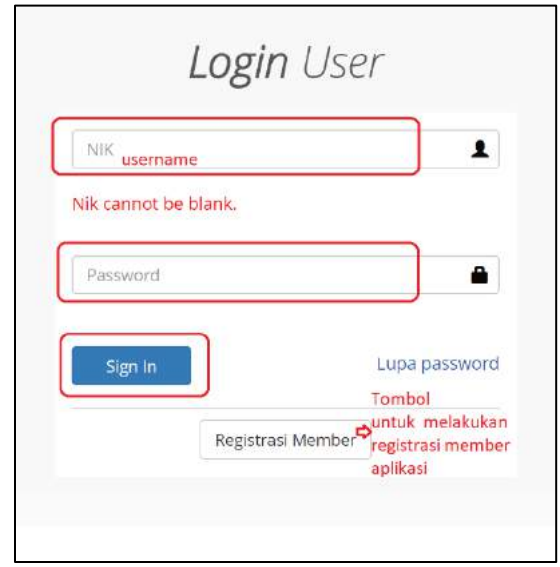

#### 3. Memilih jenis Tenaga Medis.

Setelah melakukan login selanjutnya masuk pada halaman memilih jenis tenaga medis.

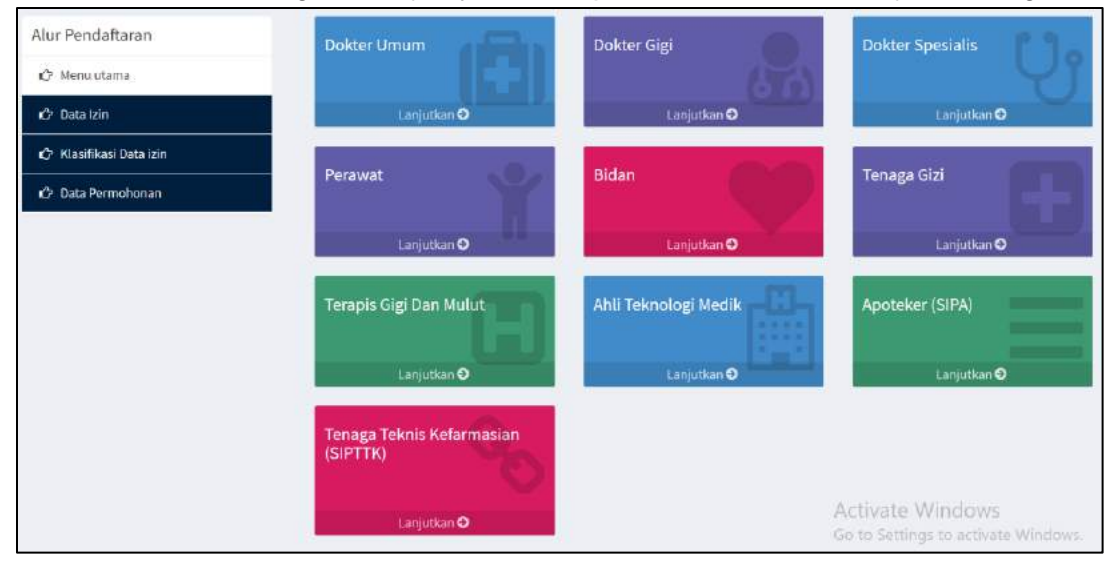

## Selanjutnya pilih tipe izin , klik tombol BARU.

| Alur Pendaftaran        | BARU |           |
|-------------------------|------|-----------|
| 🔄 Menulutama            |      |           |
| 🖒 Izin Perawat          | Lan  | ijutkan 🔿 |
| 🖒 Klasifikasi Data izin |      |           |
| 🗘 Data Permohonan       |      |           |
| 🖒 Formulir              |      |           |

Selanjutnya pilih klasifikasi jenis tenaga medis, klik sesuai pilihan jenis tenaga medis.

|                         | The second and the second second   |  |
|-------------------------|------------------------------------|--|
| lur Pendaftaran         | Klasifikasi data Izin / Permohonan |  |
| 🕼 Menu utama            | y Izin Perawat                     |  |
| 🕼 Izin Perawat          |                                    |  |
| 🖒 Klasifikasi Data izin |                                    |  |
| 🖒 Data Permohonan       |                                    |  |
| ∠? Formulir             |                                    |  |

## 4. Mengisi data lokasi praktik.

Setelah masuk pada halaman data lokasi praktik, klik tombol **Tambah Data Lokasi.** Apabila data lokasi praktik sudah diinputkan dan muncul di daftar data lokasi praktik , maka untuk melanjutkan proses permohonan selanjutnya klik tombol **Lanjutkan**.

| Alur Pendaftaran        | Retunjuk                     |            |          |                  |                   |                        |                |              |
|-------------------------|------------------------------|------------|----------|------------------|-------------------|------------------------|----------------|--------------|
| 🗘 Menu utama            | • Tombol Tambah Data Jika da | ata Lokasi | anda be  | elum ada dalam   | daftar data Lokas | ii .                   |                |              |
| 🖒 Izin Perawat          | Tombol Lanjutkan Apabila c   | lata Lokas | si sudah | ada. Silahkan ti | ekan tombol Lanj  | utkan.                 |                |              |
| 🖒 Izin Perawat          | Data Lokasi Praktik          |            |          |                  | tombol ur         | ituk input data lokasi | praktik Tambah | i Data Lokas |
| 🗘 Data Lokasi Praktik   |                              |            | S        |                  |                   |                        |                |              |
| 🗘 Data Permohonan       | Alamat                       | RT         | RW       | Kelurahan        | Kecamatan         | Latitude               | Longitude      | Action       |
|                         |                              |            |          | Wangon           | Wangon            | -7.5181101             | 109.0622631    | View         |
| 17 Formulir Surat Kuasa | JI. Raya Kelapa Gading Kulon | 001        | 014      | Wangon           | Wangon            | -7.5182995747676       | 109.0659570694 | View         |
|                         |                              |            |          |                  |                   |                        |                |              |
|                         |                              |            |          |                  |                   |                        | Kembali Lanj   | utkan        |

Selanjutnya isi data lokasi praktik, selanjutnya klik tombol Simpan.

| interaction interaction   interaction initial data data data   interaction initial data data data   interaction initial data data data   interaction initial data data data   interaction initial data data   interaction initial data data   interaction initial data data   interaction initial data data   interaction initial data data   interaction initial data data   interaction initial data data   interaction initial data data   interaction initial data data   interaction initial data data   interaction initial data data   interaction initial data data   initial data data initial data   initial data data initial data   initial data initial data   ini                                                                                                    | Tambah Data Lokasi P | raktik                                     |                                                                                                    |
|----------------------------------------------------------------------------------------------------|----------------------|--------------------------------------------|----------------------------------------------------------------------------------------------------|
| Interventions   Personality   Personality                                                                                                    | Kecamatan            |                                            |                                                                                                    |
| Periodikunden     Indexing     Indexing <td>- Recention &gt; pili</td> <td>h data kecamatan</td> <td></td>                                                                                                    | - Recention > pili   | h data kecamatan                           |                                                                                                    |
| - Detailed   Attended   Attended                                                                                                    | Desa/Kelurahan       |                                            |                                                                                                    |
| Next       Isi data alamat         Recentulititi       Isi data RT         Recentulititi       Isi data RT         Recentulititi       Isi data RW         Stateler Stickled onler       Isi data RW         Stateler Stickled onler       Isi data RW         Stateler Stickled on                                                                                                    | - Desa/Kelurahan -   | pilih desa / kelurahan                     |                                                                                                    |
| Akani       Isi data alamat         Re       isi data RT         Corrent (III)       isi data RW         Station mikikka ander       Isi data RW         Kilk titik lokasi praktik       Image (IIII)         Kilk titik lokasi praktik       Image (IIII)         Kilk titik lokasi praktik       Image (IIII)         Kilk titik lokasi praktik       Image (IIII)         Kilk titik lokasi praktik       Image (IIII)         Kilk titik lokasi praktik       Image (IIII)         Image (IIII)       Image (IIII)         Kilk titik koordinat       Image (IIII)         Katalamati (IIII)       Image (IIII)                                                                                                    | Alamat               |                                            |                                                                                                    |
| Note         Note           Search: SIN         SS data RW                                                                                                    | Alumei               | isi data alamat                            |                                                                                                    |
| Isi data RT         Pr         carshum:         isi data RW         Statian ritikikaa andar         Martian ritikikaa andar         Martian ritikikaa andar <t< td=""><td>Ri</td><td></td><td></td></t<>                                                                                                    | Ri                   |                                            |                                                                                                    |
| Isi data RW         Satalan KIK kikasanaki         Wei terefer       Image terefer         Kiki kiti kikasa praktik       Image terefer         Satalan KIK kikasa praktik       Image terefer         Kiki kiti kikasa praktik       Image terefer         Satalan KIK kikasa praktik       Image terefer         Kiki kiti kikasa praktik       Image terefer         Kiki kiti kikasa praktik       Image terefer         Kiki kiti kikasa praktik       Image terefer         Kiki kiti kikasa praktik       Image terefer         Kiki kiti kikasa praktik       Image terefer         Katalan KIK kiki kitik koodinat       Image terefer         Katalan KIK kitik koodinat       Image terefer         Katalan KIK kitik koodinat       Image terefer         Katalan KIK kitik koodinat       Image terefer         Katalan KIK kitik koodinat       Image terefer         Katalan KIK kitik koodinat       Image terefer                                                                                                    | Contob: Unit         | isi data RT                                |                                                                                                    |
| Vertrekt (1))       Isi data RW         Skataor Kitkikkaka andar       Isi data RW         Vertrekt (1)       Isi data RW         Vertrekt (1)       Isi data RW         Vert                                                                                                    | Rw                   |                                            |                                                                                                    |
| Statian vitikisatanin       Imperiation vitikisatanin         Martine vitikisatanin       Imperiation vitikisatanin         Kilik titik lokasi praktik       Imperiation vitikisatanin         Kilik titik lokasi praktik       Imperiation vitikisatanin         Scogle       Imperiation vitikisatanin         Legination       Imperiation vitikisatanin         Imperiation       Imperiation vitikisatanin         Legination       Imperiation vitikisatanin         Imperiation       Imperiation vitikisatanin         Activate Windows       Imperiation vitikisatanin                                                                                                    | contain(00)          | isi data RW                                |                                                                                                    |
| Latitude<br>Tragetinde muncul otomatis setelah klik titik koordinat<br>Litik titik tragetinget<br>Activate Windows                                                                                                    | Google               | klik titik lokasi praktik                  |                                                                                                    |
| Ingelide muncul otomatis setelah klik tik koordinat Inter muncul otomatis setelah klik titik koodinat Inter Muncul otomatis setelah klik titik koodinat Inter Muncul otomatis setelah klik titik titik setelah klik titik koodinat Inter Muncul otomat | Longitude            |                                            | Latitude                                                                                                    |
| Activate Windows                                                                                                    | Lorgitude <b>m</b> t | uncul otomatis setelah klik ttik koordinat | Utility in the second second s |
|                                                                                                    |                      |                                            | Activate Windows                                                                                                    |

- 5. Mengisi detail data permohonan SIP (berdasarkan jenis tennaga medis yang dipilih).
  - a) Perawat, Bidan, Tenaga Gizi, Terapis Gigi dan Mulut, dan Tenaga Medik (Analis Kesehatan). Dengan isian detail tahun lulus, nama tempat praktik, jenis kelamin, dan lokasi praktik.

| Tahun Lulus           |                                                   |
|-----------------------|---------------------------------------------------|
| isikan data tahun lul | us                                                |
| Nama Tempat Praktik   |                                                   |
| isikan data nama te   | mpat praktik                                      |
| Jenis Kelamin Pemohon |                                                   |
| Laki-Laki pilih jeni  | s kelamin                                         |
| Lokasi Praktik        |                                                   |
| Pilih Alamat Usaha    | pilih lokasi praktik , yang telah diinputkan pada |
|                       | proses sebelumnya                                 |

b) Dokter Umum, Dokter Gigi, dan Dokter Spesialis.

Dengan isian detail jenis kelamin, tahun lulus, nomor STR, Nomor KTA IDI, Status Kepegawaian, Nama tempat praktik, dan lokasi tempat praktik.

| Data Permoh     | ionan                         |  |
|-----------------|-------------------------------|--|
| Jenis Kelamin P | Pemohon                       |  |
| Laki-Laki       | pilih jenis kelamin           |  |
| Tahun Lulus     |                               |  |
|                 | isikan tahun lulus            |  |
| Nomor Str       |                               |  |
|                 | isikan nomor STR              |  |
| Nomor KTA IDI   |                               |  |
|                 | Isikan nomor KTA IDI          |  |
| Status Kepegaw  | vaian                         |  |
|                 | Isikan status kepegawaian     |  |
| Nama Tempat P   | vraktik                       |  |
|                 | Isikan nama tempat praktik    |  |
| Lokasi Praktik  |                               |  |
| Pilih Alama     | t Usaha Isikan Lokasi Praktik |  |
|                 |                               |  |

c) Apoteker dan Tenaga Teknis Farmasi

Dengan isian detail tahun lulus, jenis kelamin, nama tempat praktik, lokasi praktik, dan waktu praktik.

| Tahun Lulus                                                                                                    |                                                                                                    |
|----------------------------------------------------------------------------------------------------|----------------------------------------------------------------------------------------------------|
| Mengisi tahun lulus                                                                                                 |                                                                                                    |
| Ienis Kelamin Pemohon                                                                                               |                                                                                                    |
| Laki-Laki pilih jenis kelamin                                                                                       |                                                                                                    |
| Nama Tempat Praktik                                                                                                 |                                                                                                    |
| lsikan nama tempat prak                                                                                             | tik                                                                                                    |
| _okasi Praktik                                                                                                    |                                                                                                    |
| Pilih Alamat Usaha pilih                                                                                            | alamat lokasi praktik                                                                                      |
| Vaktu Praktik                                                                                                    |                                                                                                    |
| File - Edit - Insert - View -                                                                                       | Format  Table  Tools                                                                                       |
| • • Formats • $  B I   \equiv$                                                                                      |                                                                                                    |
| Hari : Senin s/d Jumat<br>Jam : 08.00 WIB s/d 16.00 WIB<br>Hari : Sabtu s/d Minggu<br>Jam : 09.30 WIB s/d 12.00 WIB | isikan waktu praktik, data conoth bisa dirubah dengan<br>menambah atau mengahapus data contoh vate Windows |
|                                                                                                    | Go to Settings to activate Windows.                                                                        |

Selanjutnya klik tombol simpan

| Kembali | Kem |
|---------|-----|
|---------|-----|

6. Melakukan cetak surat permohonan dan upload persyaratan permohonan SIP sesuai dengan jenis tenaga medis yang dipilih.

| Cetak Surat Permohonan | tombol untuk cetak surat permohonan SIP |                         |
|------------------------|-----------------------------------------|-------------------------|
| octan ouract cimononan | tombol untuk cetak surat permononan sir |                         |
| 🗅 Persyaratan Izin Pr  | aktik Perawat                           |                         |
| 1.Surat Permohonan     | tombol upload syarat<br>permohonan SIP  | Upload Surat Permohonan |
| 2.Fotocopy Ijazah yang | g berlaku dan legalisir                 | Upload Ijazah           |
| 3.Fotocopy Surat Tand  | ia Registrasi (STR)                     | Upload STR              |
| 4.Surat Rekomendasi d  | dari Organisasi Profesi ( PPNI )        | Upload Rek. Organisasi  |
| 5.Surat Keterangan Se  | hat dari dokter yang memiliki SIP       | Upload Keterangan Sehat |

# Kemudian klik tombol Simpan dan Selesai

| 6.Surat keterangan dari pemimpin sarana tempat bekerja                                        | Upload Ket Pimpinan |
|-----------------------------------------------------------------------------------------------|---------------------|
| 7.Foto Copy KTP                                                                               | lihat               |
| 8.Pas Foto berwarna terbaru ukuran 4x6 sebanyak 3 lembar dengan latar<br>belakang warna merah | Upload Foto         |
| Berkas Persyaratan Diserahkan ke Kantor Dinas Kesehatan                                       |                     |
| Kembali Simpan dan Selesai                                                                    |                     |
|                                                                                               |                     |

Berhasil melakukan pendaftaran akan muncul informasi dan nomor registrasi.

| ≡                                                                           |
|-----------------------------------------------------------------------------|
| ✔ Terimakasih, Anda Telah Melakukan Proses Pendaftaran. Nomor Registrasi 21 |
|                                                                             |
|                                                                             |

7. Melakukan Cek Tracking Permohonan SIP.

Masuk pada menu Tracking kemudian pilih isian sesuai dengan permohonan SIP yang telah diinputkan.

| DPMPPTSP                       |             | ы<br>В                                                                                         |
|--------------------------------|-------------|------------------------------------------------------------------------------------------------|
| MAIN NAMIGATION                | 2           |                                                                                                |
| 🏟 Menu utama                   | Tracking    |                                                                                                |
| 🥼 Dokumen Perizinan            | Master Izin | Izin Perawat Pilih jenis SIP tenage medis.                                                     |
| 🗃 Formulir Permohonan          | Tipe Izin   | BARU pilih tipe izin                                                                           |
| Alur Perizinan     Persyaratan | Klasifikasi | Izin Perawit pilih klasfikasi permohonan SiP                                                   |
| A Tracking                     | Detail izin | No. Reg ; 21, Alamat : JI, Raya Kelapa Gading Kulon RT 001 RW 014 DesaiKel. Wangon Kec. Wangon |
| Batal Permohonan               | Lihat       | Pilih noreg dan alamat lokasi praktik                                                          |
|                                |             |                                                                                                |
|                                |             |                                                                                                |

Selanjutnya klik tombol Lihat dan muncul tracking pemohoan SIPnya.

| Regist | trasi : 21                                                                                |                                                   |
|--------|-------------------------------------------------------------------------------------------|---------------------------------------------------|
| 9      | Step 1<br>Proses verifikasi permohonan surat izin praktik                                 |                                                   |
|        |                                                                                           |                                                   |
|        | O Verifikasi : 10/08/2018 14:48:46                                                        |                                                   |
| 0      | Step 2                                                                                    |                                                   |
|        | Proses konsep surat izin praktik                                                          | Tracking yang sudah terlewati berubah             |
|        | O Verifikasi : 10/08/2018 14:49:00                                                        | menjadi warna hijau dan muncul waktu<br>prosesnya |
|        | Step 3                                                                                    |                                                   |
|        | Persetujuan konsep surat izin praktik oleh Kepala Seksi SDM Kesehatan dan Sistem Informat |                                                   |
| 4      | Step 4                                                                                    |                                                   |
|        | Persetujuan konsep surat izin praktik oleh Kepala Bidang Sumber Daya Kesehatan            |                                                   |